## How do I login to Parallels Plesk?

## Posted: LicenseCube Support [support@licensecube.com]

Online URL: <u>http://kbase.licensecube.com/control-panel-licenses/how-do-i-login-to-parallels-plesk.html</u>

The process for logging into the Parallels Plesk control panel is quite easy, and can be accomplished within a few easy-to-follow steps. Please see below for more information.

- Open your preferred browser
- Next, in the address bar type the following URL:

## # http://SERVER-IP-ADDRESS:8443

- Please replace the items outlined in BOLD above to their actual values
- Next, fill in the username and password fields and click "Log In"

Should you have any further questions pertaining to your <u>Plesk license</u>, please feel free to get in contact with the LicenseCube support team for additional assistance.